# MANUAL DE INSTRUÇÕES

Rev 1.2

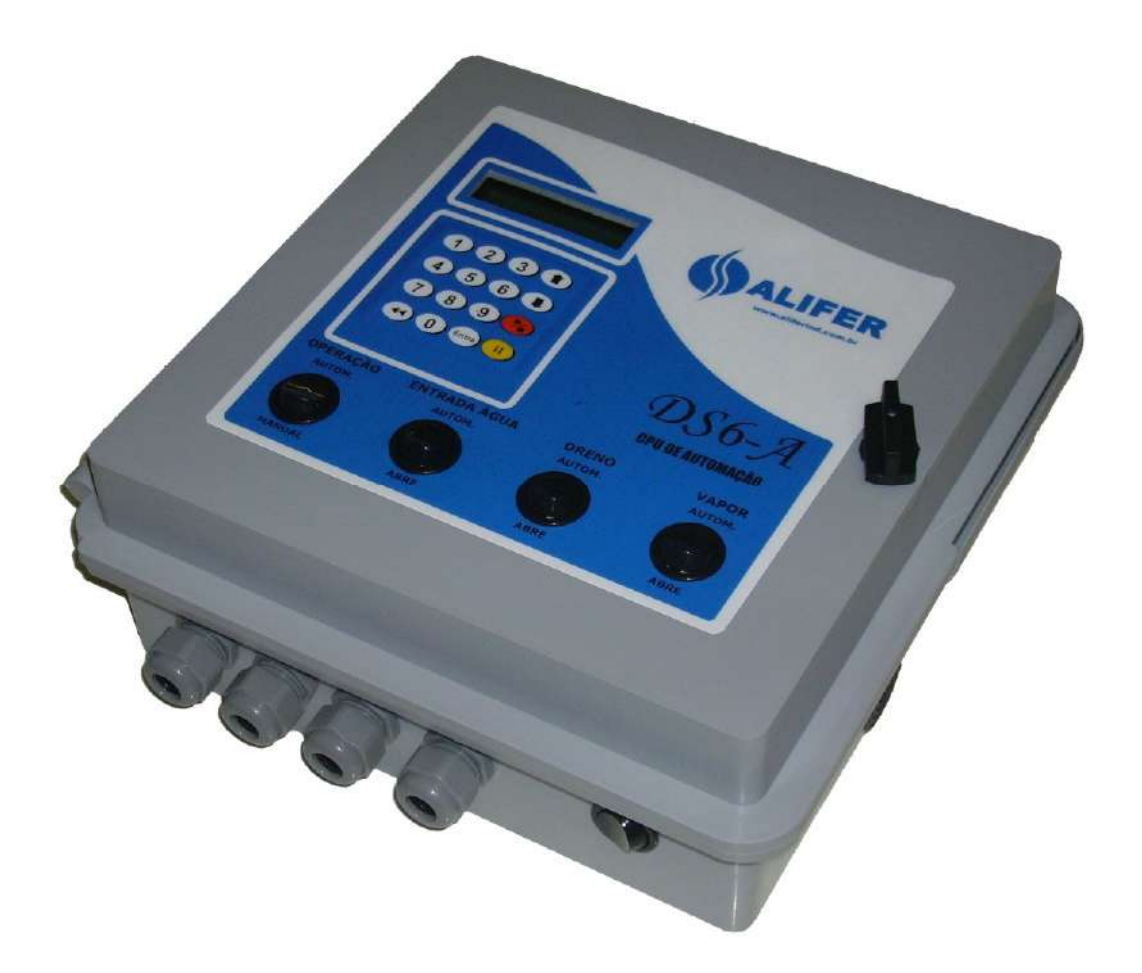

## **CPU DE AUTOMAÇÃO**

## DS6-A

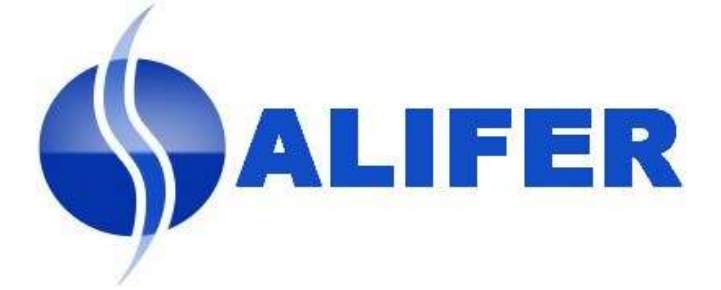

## **INDICE**

| Introdução                                     | pg.3  |
|------------------------------------------------|-------|
| Características Técnicas / Itens Inclusos      | pg.3  |
| Conhecendo a CPU DS6-A                         | pg.4  |
| Esquema de ligações elétricas                  | pg.5  |
| 1 – LAVAGEM                                    |       |
| Operação Automática                            | pg.6  |
| Operação Manual                                | pg.7  |
| 2 — PROGRAMAÇÃO                                |       |
| 1. Capacidade da Maquina                       | pg.8  |
| 2. Teste de Saídas                             | pg.9  |
| 3. Dosador MI x s—Parametrização das Bombas    | pg.9  |
| 4. Retardo Solenóide da 'Flauta'               | pg.10 |
| 5. Tempo de Drenagem                           | pg.10 |
| 6. Alterar Senha                               | pg.11 |
| 7. Zerar Totalizadores                         | pg.11 |
| 8. Criando programa de lavagem (Alt. Receitas) | pg.12 |
| 3 – TOTAIS                                     | pg.14 |
| Operações Especiais                            | pg.14 |
| Exemplo de Programa                            | pg.15 |
| Cuidados Importantes                           | pg.15 |

## INTRODUÇÃO

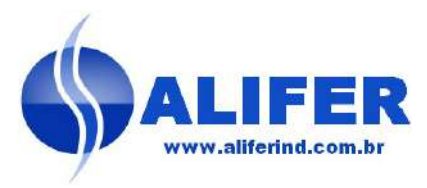

A CPU de Automação DS6-A foi desenvolvida visando promover a dosagem automática e controlar todo o processo em máquinas de lavar roupa industriais, como a entrada e saída de água e vapor.

Seu exclusivo sistema de acionamento integrado permite que todo o conjunto eletrônico (comando e acionamento) estejam alojados na caixa da CPU, ficando a conjunto de bombas sem placas ou fontes, permitindo desta maneira uma montagem menos sujeita a maus contatos.

Devido a este sistema, o conjunto de bombas não recebe tensão 220 Volts e sim apenas 24 Volts vindos da CPU tornando o conjunto muito mais seguro quanto a choques elétricos.

Por utilizar fontes chaveadas, a tensão de saída para as bombas é sempre constante, o que garante uma dosagem muito mais precisa.

Todo o conjunto está alojado em uma caixa de Polipropileno com prensa cabos em nylon, o que garante total proteção contra a umidade e gases corrosivos.

## CARACTERÍSTICAS TÉCNICAS

- Capacidade para 10 programas (0 a 9)
- 16 fases por programa
- Saída para 6 Bombas, 2 Solenóides para a 'Flauta' (24 ou 220V), Água Fria, Água Quente, Dreno, Vapor e comando para a máquina
- Entrada para 3 níveis de água na máquina: Baixo, Médio, Alto
- Retorna para a mesma fase em caso de falta de energia
- Totalizadores independentes por tipo de roupa e produto
- Fonte de alimentação chaveada 12-24 volts / 1A
- Alimentação: 110V / 220V
- Medidas: 300x290x115mm
- Peso: 2,700 Kg
- Montagem em caixa de PP com proteção IP65
- Teclado de membrana selado contra água

## **ITENS INCLUSOS**

A CPU de Automação DS6-A é acompanhada dos seguintes itens:

| Item | Qtde. | Unid. | Descrição                                 |
|------|-------|-------|-------------------------------------------|
| 01   | 04    | m     | Cabo Manga 12 vias #22AWG                 |
| 02   | 02    | рс    | Parafuso de fixação 4,2x38 com bucha nº 6 |
|      |       |       | 3                                         |

ALIFER Indústria e Comércio Ltda.

Rua João Bertacchi, 36 – Jd. Cristal – CEP 04777-110 – São Paulo – SP – Tel.: 5667-7703 – Fax: 5667-9738

## **CONHECENDO A SUA CPU DS6-A**

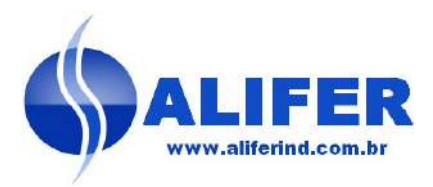

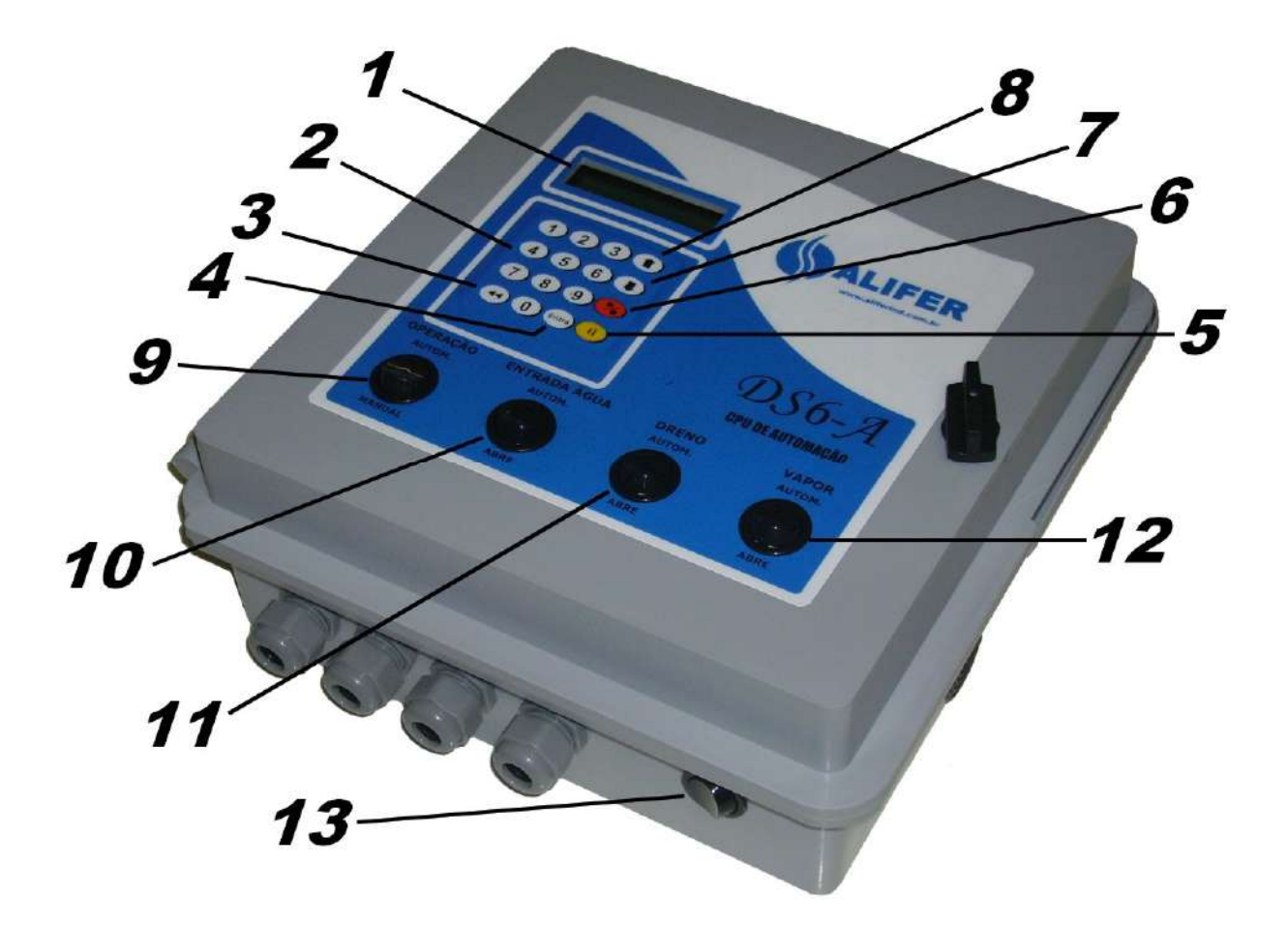

- 1. Display LCD (informa sobre o andamento do processo)
- 2. Teclas Numéricas
- 3. Tecla corta BIP ou de retrocesso (programação)
- 4. Tecla continua processo ou (Entra) (programação)
- 5. Tecla "pausa" ou "avança" (programação)
- 6. Tecla "cancela processo"
- 7. Tecla "rola acima" totalizadores ou programação
- 8. Tecla "rola abaixo" totalizadores ou programação
- 9. Chave "Manual/Automático" Operação Manual ou Automática
- 10. Chave "Água" Abre e fecha a entrada de água manualmente
- 11. Chave "Dreno" Abre e fecha o dreno manualmente
- 12. Chave "Vapor" Abre e fecha o vapor manualmente
- 13. Chave geral Liga / Desliga

## ESQUEMA DE LIGAÇÕES ELÉTRICAS

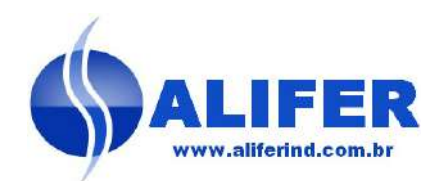

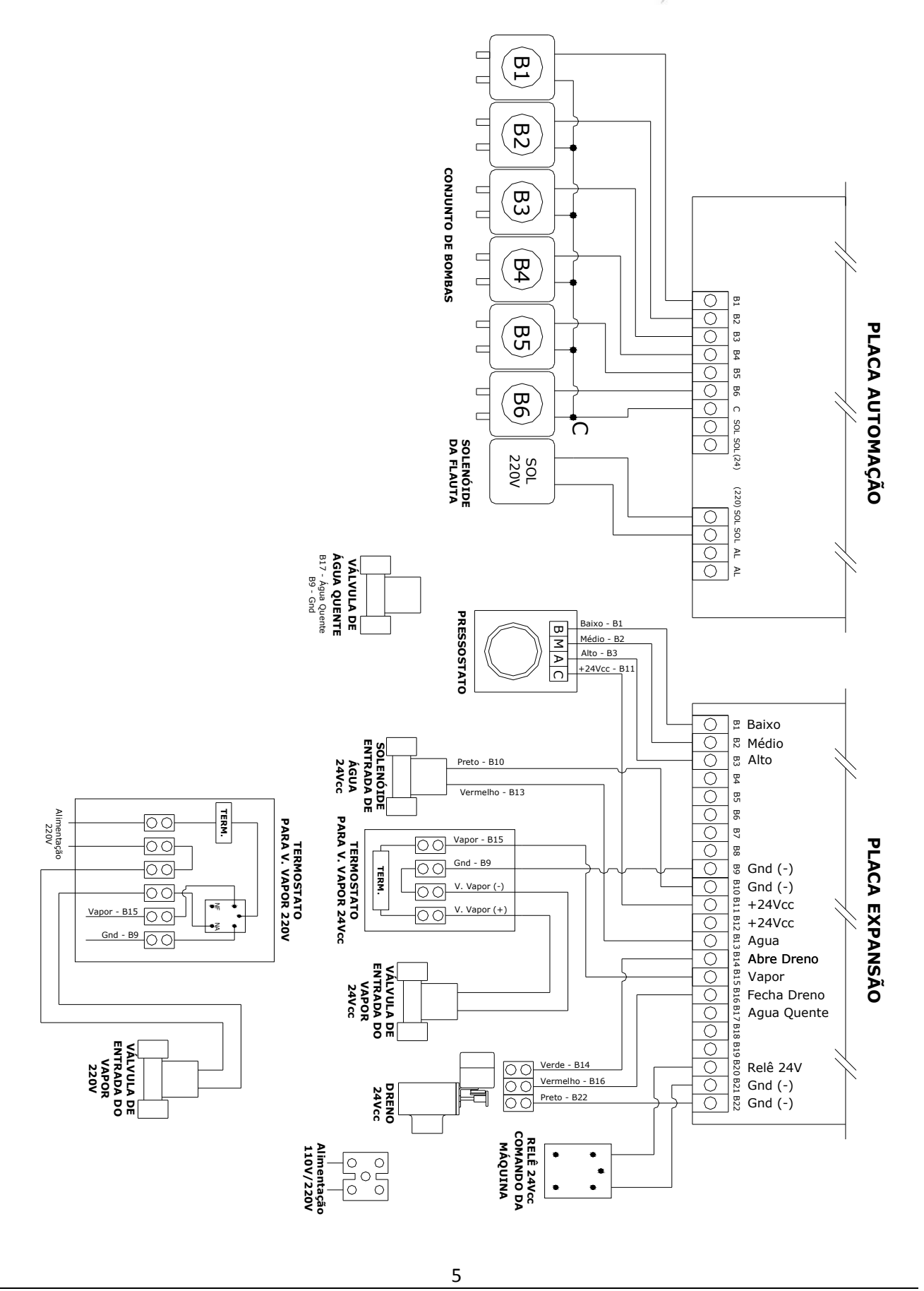

ALIFER Indústria e Comércio Ltda. Rua João Bertacchi, 36 – Jd. Cristal – CEP 04777-110 – São Paulo – SP – Tel.: 5667-7703 – Fax: 5667-9738

## OPERAÇÃO AUTOMÁTICA

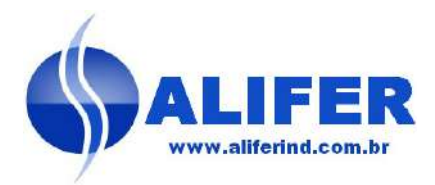

Chave "Manual/Automático" na posição "AUTOMÁTICO" Chave "Entrada de Água" na posição "AUTOMÁTICO" Chave "Dreno" na posição "AUTOMÁTICO" Chave "Vapor" na posição "AUTOMÁTICO"

Ao se ligar a DS6-A irá aparecer uma mensagem alternando de tela:

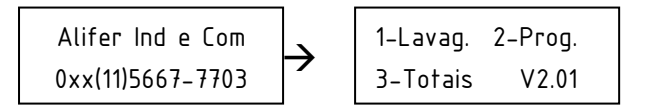

Apertando-se a tecla "1" aparecerá mensagem:

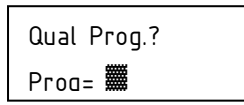

Escolher o nº do programa (já memorizado: ver programação) e teclar (Entra). O display irá solicitar o nível programado.

Nível? ALTO2 OK? E-SIM

A válvula de entrada será ativada até atingir o nível solicitado (Alto), fechando em seguida. O display irá mostrar o nome da fase e dosará os produtos programados:

Umectar0 00:59 01/10 Fim Proc**⊳∕=** 

Nome da fase exemplo: (Umectar0)

Tempo da fase em minutos em contagem decrescente exemplo: (00:59) Fases do processo exemplo (01/10) 1ª Fase de 10 Etapas Fim Proc. (Atenção: Se pressionada (►/•) esta tecla encerra o processo)

Decorrido o tempo o dreno será aberto e assim permanecerá pelo tempo programado. Aparecerá a mensagem:

Umectar0 00:00 Drenando 00:00

Terminado o tempo de drenagem, o dreno será fechado e novamente aparecerá a mensagem informando o nível da próxima fase, dando seguencia ao processo programado. Ao terminar todas as fases, o BIP irá soar e será mostrada a mensagem:

Fim do Processo E- Novo Processo

Teclar (Entra) para encerrar processo.

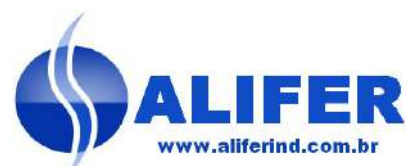

## **OPERAÇÃO MANUAL**

Para operar onde se usará somente as bombas (sem a válvula de entrada de água e sem o dreno elétrico)

Colocar a chave "Manual/Automático" em MANUAL.

Ao se ligar a DS6-A irá aparecer uma mensagem alternando de tela:

Alifer Ind e Com → 1-Lavag. 2-Prog. 0xx(11)5667-7703 3-Totais V2.01

Apertando-se a tecla "1" aparecerá mensagem:

Qual Prog.? Prog= 🎆

Escolher o nº do programa (já memorizado: ver programação) e teclar (Entra). O display irá solicitar o nível programado.

Nível? ALTO2 OK? E-SIM

Abrir o registro da máquina e encher até nível solicitado (Alto).

Teclar (Entra), o display irá mostrar o nome da fase e dosará os produtos programados:

Umectar0 00:59 01/10 Fim Proc ►⁄∎

Nome da fase exemplo: (Umectar0),

Tempo da fase em minutos em contagem decrescente exemplo: (00:59)Fases do processo exemplo (01/10) 1ª Fase de 10 Etapas.

Fim Proc. (Atenção: se pressionada (►/■) esta tecla encerra o processo)

Decorrido o tempo o BIP ficará soando e aparecerá a mensagem:

| Umectar0 | 00:00 |
|----------|-------|
| Drenando | 00:00 |

Pressionar a tecla (◀◀) para desligar o BIP. Drenar a máquina. O display irá solicitar o nível de água, para a próxima etapa.

Nível? MEDIO OK? E-SIM

Encher a máquina com o nível desejado e teclar (Entra) o display irá mostrar o nome da fase e dosará os produtos necessários. Ao terminar todas a fases, o BIP irá soar e será mostrada a mensagem:

Fim do Processo E- Novo Pro00:00

Teclar (Entra) para encerrar processo

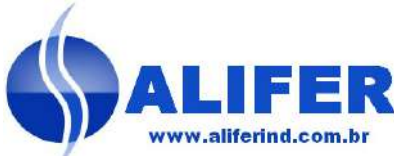

## PROGRAMAÇÃO

Ao se ligar a CPU DS6-A, irá aparecer uma mensagem alternando de tela:

Alifer Ind e Com 0xx(11)5667-7703 → 1-Lavag. 2-Prog. 3-Totais V2.01

Pressionar a tecla (2), aparecerá uma mensagem solicitando a senha para a programação.

| Digite | а   | Senha |
|--------|-----|-------|
|        | *** |       |

Senha de fábrica: (0,0,0,0,0)

Digitar a senha c/ 5 dígitos e teclar (Entra). Aparecerá a mensagem:

| Alt Re | ceitas | ↑     |
|--------|--------|-------|
| ◄◄     |        | Entra |

Pressionando a tecla (◀◀ ) você terá acesso as seguintes telas:

- $\cdot$  Alt. Receitas
- · Tempo Drenagem
- · Teste Saídas
- · Cap. da Máquina
- $\cdot$  Dosador: ml x s
- $\cdot$  Altera Senha
- $\cdot$  Totalizadores
- · Retardo Sol Água

#### 1- Cap. da Máquina

O objetivo é informar à CPU qual a capacidade de lavagem da máquina, em kg de roupa. Este valor será utilizado no totalizador de roupa lavada em cada expediente de trabalho.

Cap. da Maquina

◄◀ ↓► Entra

Teclar (Entra) aparecerá a mensagem:

Cap. Maq (kg) 0100 Cap= 🎆

Obs: o nº que aparece no alto a direita é

o ultimo valor programado.

Entrar com a capacidade da máquina em kg e teclar (Entra).

Aparecerá a mensagem:

| Cap. da Maquina |    |       |  |
|-----------------|----|-------|--|
| •               | ▮► | Entra |  |

#### 2- Teste Saídas

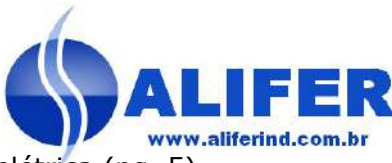

Esta tela serve para testar a saída das bombas após a instalação elétrica (pg. 5).

**Dica**: Esta tela é extramente útil para a próxima fase (parametrização das bombas), pois com esta função é possível ligar cada bomba, dosando o produto até chegar na saída, pronto para a medição da vazão com a proveta

Pressionar a tecla (◀◀) até aparecer a mensagem:

Teste Saidas ◀◀ ∥► Entra

Teclar (Entra) aparecerá a mensagem:

Press o num p/ o dosador:

Ao se digitar (1) a Bomba 1 ligará, juntamente com as saídas das solenóides. Caso seja digitado "0" a saída será desligada. E assim com todas as bombas. As saídas ligadas ficarão com os respectivos leds acesos na placa da CPU Para sair desta tela teclar (↑) e aparecerá a mensagem:

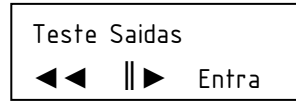

#### 3- Dosador: ml x s (Parametrização das bombas)

Aqui o objetivo é informar à CPU qual o valor dosado, em mililitros, por cada bomba durante um período de 20 segundos.

Pressionar a tecla ( < < ), até aparecer a mensagem:

Dosador: ML x s ◀◀ ∥▶ Entra

Teclar (Entra) aparecerá a mensagem:

Q. Dos.? Alter.↓

Desconectar a saída da bomba a ser medida da 'flauta' e colocar em uma proveta para a medição.

Digitar o nº do dosador (Exemplo: Bomba 1). Aparecerá a mensagem:

Q. Dos.? Alter.↓ Num= **1** 0200Ml

Obs.: O valor que aparece na frente do "Num" é o atual valor programado.

Para medir a medir a vazão da Bomba 1, digitar "1" e teclar (Entra). Aparecerá a mensagem:

Q. Dos.? Alter.↓ Num= **1** 0100Ml **20** 

A bomba será acionada por um período de 20 segundos

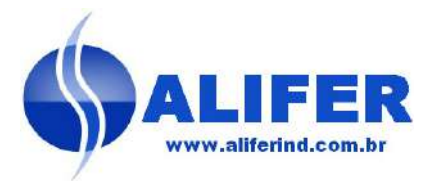

Após esse tempo, solicitará a entrada do novo valor (em ml), medido através da proveta.

Vol (ml)? 0200 Qtde= **#** 

Entrar com o novo valor (Exemplo: 300 ml)

Teclar (Entra). Aparecerá a mensagem:

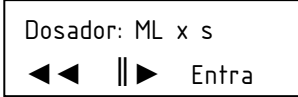

Entrar com o 2º dosador e assim até o último dosador.

Após esta fase, todas as bombas estão com as suas vazões parametrizadas. Para sair desta tela, digitar ( $\uparrow$ ).

#### 4- Retardo Sol Agua

O objetivo é informar à CPU o tempo, em segundos, que a solenóide da flauta continuará aberta após feita as dosagens, afim de levar os produtos até a maquina de lavar.

Pressionar a tecla (◀◀ ) até aparecer a mensagem:

Retardo Sol Agua ◀◀ ║▶ Entra

Teclar (Entra) aparecerá a mensagem:

Tempo Agua? 20 Tmpo= 🎆

Digitar o tempo (em segundos) e teclar (Entra). O retardo da solenóide está memorizado.

#### 5- Tempo Drenagem

O objetivo é informar à CPU o tempo, em minutos, que o dreno ficará aberto após a água da máquina chegar ao nível baixo pré programado. (Os níveis da máquina são ajustados através do pressostato. Consultar o manual do pressostato)

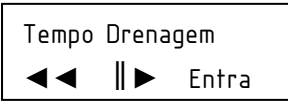

Teclar (◀◀) até aparecer a tela abaixo.

Teclar (Entra). O valor que aparece no canto superior esquerdo é o valor atual. Digitar o novo valor do tempo (em minutos).

T Drenagem ? 02 Tmpo=**##** 

Digitar a tecle (Entra) para gravar

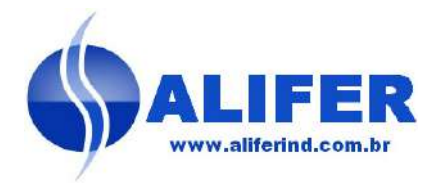

#### 6- Altera Senha

Esta tela serve para trocar a senha de fábrica (0,0,0,0,0) ou outra senha previamente cadastrada, casa se deseje.

Pressionar a tecla (◀◀) até aparecer a mensagem:

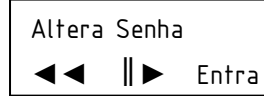

Teclar(Entra) e aparecerá a mensagem:

Digite a Senha

Digitar a senha que se deseja alterar e teclar (Entra) aparecerá a mensagem:

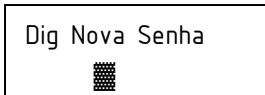

Digite a nova senha e tecle (Entra) Aparecerá a mensagem:

Altera Senha ◀◀ ∥▶ Entra

Sua senha já está alterada.

#### 7- Totalizadores

Esta tela serve para visualizar todos os totalizadores, assim como zerá-los. Pressionar a tecla (◄◄) até aparecer a mensagem:

Totalizadores

◄ ▮► Entra

Teclar (Entra) aparecerá a mensagem:

Vol Total da B1 0000000.000L ↓ ↑

Através das teclas ( $\uparrow$ ) ( $\downarrow$ ) é possível visualizar todos os totalizadores assim como zerá-los

| Zera  | Totais |              |   |
|-------|--------|--------------|---|
| Entra |        | $\downarrow$ | 1 |

Se digitar (Entra) os totais serão zerados.

Atenção: uma vez zerados não poderão ser recuperados.

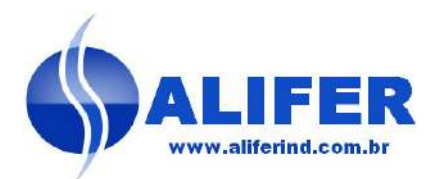

#### 8-Alt Receitas-Criando um programa de lavagem

Com as bombas parametrizadas, o tempo de retardo da válvula, o tempo de drenagem e a capacidade da máquina programados, podemos criar os programas de lavagem.

Pressionar a tecla (◀◀) até aparecer a mensagem:

Teclar (Entra), aparecerá a mensagem:

Qual Prog.?

Prog= 🎆

Teclar o nº do programa (exemplo: 1) e teclar (Entra), aparecerá a mensagem:

| Qtde Etapas? | 00 |
|--------------|----|
| Qtde=        |    |

Obs.: o nº que aparece no alto à direita é o último valor programado

Entrar com a quantidade de etapas (exemplo: 5) e teclar (Entra). Aparecerá a solicitação do tipo de fibra.

Fibra?Algodao0 Num=0

Para escolher tipo de fibra, escolher um nº de acordo com a tabela abaixo:

0 Algodão, 1 Poliéster, 2 Sintética, 3 Acrílica.

Esta escolha é apenas informativa, não alterando o processo, qualquer que seja o tipo de fibra escolhida. (Exemplo "0" algodão)

Teclar (Entra). Aparecerá a solicitação do tipo de lavagem:

| Т  | Lav? |  |
|----|------|--|
| Nu |      |  |

Entrar com o tipo de lavagem de acordo com a tabela abaixo:

0 Leve, 1 Pesada, 2 Cobertor, 3 Compressa, 4 Lençol, 5 Fronha,

6 Toalha, 7 Tapete, 8 Outros1, 9 Outros2. Esta escolha é importante, pois estes nomes serão utilizados nos totalizadores da quantidade de roupa lavada. (Exemplo "1" Pesada) Teclar (Entra). Aparecerá a solicitação do nome da 1ª fase:

Nome?

Num=🎆

Entrar com o nº de acordo com a tabela abaixo:

0 Umectar, 1 Enxágue, 2 Pre Lav, 3 Alvejar, 4 Acidular, 5 Amaciar,

6 Lavagem, 7 Reserva1, 8 Reserva2.

Este nome aparecerá durante a execução do programa.

Teclar (Entra). Aparecerá a solicitação do tempo da 1ª fase (minutos):

| Tmpo Fase? |  |
|------------|--|
| Ттро=      |  |

Obs.: o nº que aparece no alto à direita é o último valor programado.

Entrar com o valor de acordo com o tempo desejado para esta fase.

Teclar (Entra). Aparecerá a solicitação do nível da 1ª fase:

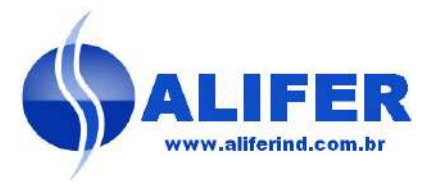

| Nível? |  |
|--------|--|
| Num=   |  |

Entrar com o nível da 1ª fase de acordo com a tabela abaixo.

0 Baixo, 1 Médio, 2 Alto.

Caso já apareça o nível digitar o novo nível desejado. Teclar (Entra).

Aparecerá a solicitação de quais bombas serão utilizadas mesta fase.

1Lg B123456VQ 0Dlg 11111111

Digitando "0" embaixo do nº da bomba esta bomba não será usada, digitando "1" a bomba será utilizada.

Para voltar a ligar ou desligar uma bomba anterior, utilizar a tecla (↑), e digite novamente quais bombas serão utilizadas nesta fase.

Como exemplo vamos utilizar as bombas B1 e B3.

| 1Lg E | 3123456VQ |  |
|-------|-----------|--|
| 0Dlg  | 10100000  |  |

Teclar (Entra). Aparecerá a solicitação do volume da 1ª bomba solicitada em ml.

| Vol B1(ml )? | 0200  |
|--------------|-------|
| Vol=         | T=010 |

O número que aparece no canto superior direito é o valor já programado e embaixo o tempo que a bomba irá dosar (de acordo com o valor parametrizado). Exemplo volume desejado=300ml. Digitar 300 Teclar (Entra). Aparecerá o novo valor 300ml e o tempo 15

| Vol B1(ml | )? 0300 |
|-----------|---------|
| Vol= 300  | T=015   |

Teclar (Entra). Aparecerá a solicitação do tempo de retardo em minutos. Obs.: Este é o tempo que a bomba irá retardar a dosagem para evitar mistura de produto com a bomba anterior.

| Tmpo Ret B1 | 00 |
|-------------|----|
| Tmpo=       |    |

Obs: Tempo=0 não há retardo

Digitar o tempo (exemplo 0) e teclar (Entra). Aparecerá a solicitação do volume da "bomba 3":

| Vol B3(ml | )? 0100 |
|-----------|---------|
| Vol= 300  | T=005   |

Entrar com o volume da "bomba 3" e o retardo conforme feito com a "bomba 1".

Teclar (Entra).

Aparecerá a solicitação do nome da 2ª fase (Exemplo: 1 Enxágue)

| Nome? |  |
|-------|--|
| Num=  |  |

Entrar com o volume da 2ª fase, tempo de fase, nível da fase, bombas utilizadas na fase, volumes das bombas e retardo das bombas.

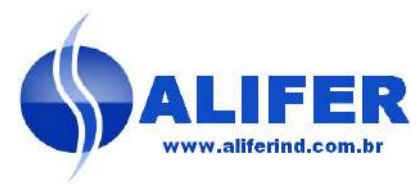

Após terminadas todas as fases do programa, aparecerá a seguinte mensagem:

| Qual Prog. | ? |
|------------|---|
| Prog= 🎆    |   |

Para fazer outro programa repetir o processo. Para sair do modo programação digitar a tecla (†) duas vezes. Será exibida a tela inicial de programação.

#### 3 - TOTAIS (VISUALIZANDO O TOTALIZADOR)

Para que o operador possa ter acesso ao totalizador sem dispor da senha, basta que seja digitado (3), na tela inicial:

| Alifer Ind e Com | $\rightarrow$ | 1–Lavag. | 2-Prog. |  |
|------------------|---------------|----------|---------|--|
| 0xx(11)5667-7703 |               | 3-Totais | V2.01   |  |

Aparecerá a mensagem:

Totalizadores ◀◀ ∥► Entra

Teclar (Entra) aparecerá a mensagem:

Vol Total da B1 0000000.000L ↓ ↑

Através das teclas ( $\uparrow$ ) ( $\downarrow$ ) é possível visualizar todos os totalizadores, porém não poderão ser zerados. Pode-se zerá-los na tela Totalizadores em Programação.

### **OPERAÇÕES ESPECIAIS**

#### Zerando a Senha

Caso a senha seja perdida ou esquecida, há um modo de retornar a senha de fábrica (0,0,0,0,0):

- Retirar o cabo FLAT (da placa de automação) que conecta as duas placas
- Na placa de automação (a placa da esquerda DS6-A), colocar o Jumper na posição abaixo:

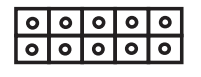

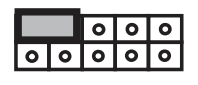

- Desligar e Ligar a CPU
- Retirar o Jumper e recolocar o cabo FLAT. Religar a CPU.

### **EXEMPLO DE PROGRAMA**

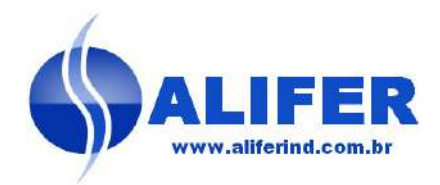

Exemplo de programa com 5 fases:

| Nº Programa                | 2   | Nome fase: Lavagem       | 6   |
|----------------------------|-----|--------------------------|-----|
| Quantidade de fases:       | 7   | Tempo fase: (minutos)    | 10  |
| Fibra: poliéster           | 1   | Nível: Médio             | 1   |
| Tipo de lavagem: Pesada    | 1   | Bombas utilizadas:       | 3   |
|                            |     | Volume B3                | 400 |
| Nome fase: Umectar         | 0   | Tempo Retardo B3         | 0   |
| Tempo fase: (minutos)      | 2   |                          |     |
| Nível: Alto                | 2   | Nome fase: Alvejar       | 3   |
| Bombas utilizadas: nenhum  | а   | Tempo fase: (minutos)    | 10  |
|                            |     | Nível: Médio             | 1   |
| Nome fase: Pré Lav.        | 2   | Bombas utilizadas:       | 4-5 |
| Tempo fase: (minutos)      | 5   | Volume B4                | 300 |
| Nível: Médio               | 1   | Tempo Retardo B4         | 0   |
| Bombas utilizadas:         | 1-3 | Volume B5                | 200 |
| Volume B1                  | 200 | Tempo Retardo B5         | 0   |
| Tempo Retardo B1           | 0   |                          |     |
| Volume B3                  | 150 | Nome fase: Amaciar       | 5   |
| Tempo Retardo B3           | 0   | Tempo fase: (minutos)    | 10  |
|                            |     | Nível: Médio             | 1   |
| Nome fase: Enxágue         | 1   | Bombas utilizadas:       | 2   |
| Tempo fase: (minutos)      | 5   | Volume B2                | 400 |
| Nível: Alto                | 2   | Tempo Retardo B2         | 0   |
| Bombas utilizadas: nenhuma |     |                          |     |
|                            |     | Nome fase: Enxágue       | 1   |
|                            |     | Tempo fase: (minutos)    | 5   |
|                            |     | Nível: Alto              | 2   |
|                            |     | Bombas utilizadas: nenhu | ma  |

### **CUIDADOS IMPORTANTES**

Como todo equipamento eletrônico, é de fundamental importância que seja feita uma instalação correta.

Sempre que possível procurar ligar o terra do equipamento, (parafuso com terminal junto a chave geral) em um ponto de terra eficiente, deste modo estará sendo assegura um escoamento de tensões que poderão vir através de rede elétrica e causar danos na CPU-DS6 A.

Em locais que as tensões fase-fase forem 380V, tomar especial atenção na ligação do neutro.